## Cache leeren im Internet Explorer 7

| CLeere Seite - Windows Interne    | rt Explorer                                                                                                    | 1. Klicke im Menü Extras auf |
|-----------------------------------|----------------------------------------------------------------------------------------------------|------------------------------|
| 🔄 🕒 + 👔 about:blank               |                                                                                                    | Internetoptionen.            |
| Datei Bearbeiten Ansicht Favorit  | en Extras ?                                                                                                    |                              |
| Letre Bearoatori Albicht Perrorki | Provides r<br>Browserverlauf löschen<br>Popupblocker<br>Phishingfilter<br>Add-Ons verwalten<br>Feed.sbormeren<br>Fred.sbormeren<br>Fredsuche<br>Windows Update<br>Internetoptionen |                              |

| rnetoptionen                                                                                                    | bei <b>Browserverlauf</b> auf Löschen. |
|----------------------------------------------------------------------------------------------------|----------------------------------------|
| Verbindungen Programme Erweitert<br>Allgemein Sicherheit Datenschutz Inhalte                                                         |                                        |
| bataata                                                                                                    |                                        |
| Geben Sie pro Zeile eine Adresse an, um<br>Startseten-Registerkarten zu erstellen.                                                   |                                        |
| Aktuelle Seite Standardseite Leere Seite                                                                                             |                                        |
| Lüscht temporäre Dateien, den Verlauf, Cookies, gespeicherte Kennwörter und Webformularinformationen.     Lüschen.     Einstellungen |                                        |
| Andert Suchstandards.                                                                                                    |                                        |
| Registerkarten                                                                                                    |                                        |
| Ändert die Anzeige von Webseiten in Einstellungen                                                                                    |                                        |
| Derstellung                                                                                                    |                                        |
| Farben Sprachen Schriftarten Eingabehilfen                                                                                           |                                        |
|                                                                                                    |                                        |

| 3. Klicke bei <b>Temporäre</b>      |  |
|-------------------------------------|--|
| Internetdateien auf Dateien löschen |  |
|                                     |  |
|                                     |  |
|                                     |  |
|                                     |  |
|                                     |  |
|                                     |  |
|                                     |  |
|                                     |  |
|                                     |  |
|                                     |  |

| ternetoptionen                                                                                      |                                                                                 |                                                                                                    |  |
|----------------------------------------------------------------------------------------------------|---------------------------------------------------------------------------------|----------------------------------------------------------------------------------------------------|--|
|                                                                                                    |                                                                                 | 2 🗙                                                                                                    |  |
| Verbindungen                                                                                        | Programme                                                                       |                                                                                                    |  |
| Aligemein Sicher                                                                                    | neit Datenschutz                                                                | Inhalte                                                                                                    |  |
| Browserverlauf löschen                                                                              |                                                                                 | ×                                                                                                    |  |
| Temporäre Internetdate<br>Kopien von Webseten, Bider<br>dateien, die zur schnelleren i<br>werden.   | clien<br>m und Medien-<br>Anzeige gespeichert                                   | Vateien löschen                                                                                                 |  |
| Cookies Dateien lös<br>Dateien, die a<br>gespeichert w<br>Armeideinfon In                           | <mark>ichen</mark><br>öchten Sie wirklich alle ten<br>itemet Explorer-Dateien k | poršren<br>ischen?                                                                                              |  |
| Verlauf<br>Liste der Web                                                                            |                                                                                 | Nein                                                                                                    |  |
| Formulardaten<br>Gespeicherte Informationen,<br>eingegeben haben.                                   | die Sie in Formulare                                                            | rmulare löschen                                                                                                 |  |
| Kennwürter<br>Kennwörter, die automatisch<br>wenn Sie sich an einer Websi<br>bereits besucht haben. | ausgefült werden, Kei<br>te anmelden, die Sie                                   | nnwärter löschen                                                                                                |  |
| Info über das Löschen des<br>Browserverlaufs                                                        | Alle löschen                                                                    | Schließen                                                                                                    |  |
|                                                                                                    |                                                                                 | COMPANY AND A COMPANY AND A COMPANY AND A COMPANY AND A COMPANY AND A COMPANY AND A COMPANY AND A COMPANY AND A |  |

۱.

From: https://wiki.tim-solutions.de/ - **TIM Wiki / <u>NEW TIM 6 Documentation</u>** 

Permanent link: https://wiki.tim-solutions.de/doku.php?id=software:tim:cache\_ie7

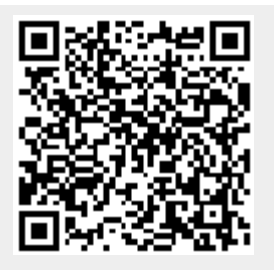

Last update: 2021/07/01 09:52